## アスリートビブス引換証(QRコード)発行手順

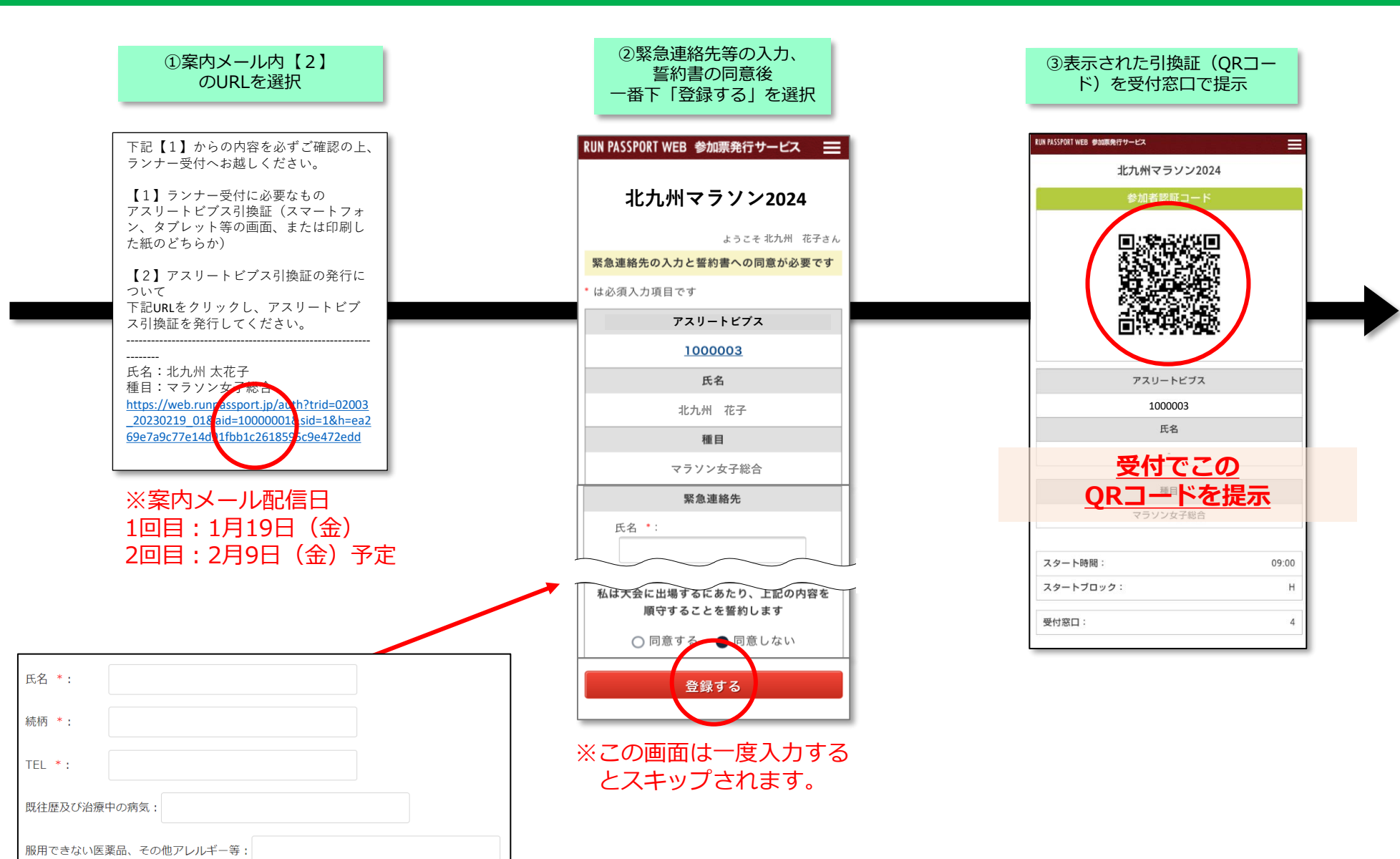

|            | RUN PASSPORT WEB 参加課発行サービス          |           |
|------------|-------------------------------------|-----------|
|            | 北九州マラソン2024                         |           |
|            | 参加者認証コード                            |           |
|            |                                     |           |
|            | アスリートビブス                            |           |
|            | 1000003                             |           |
|            | 氏名                                  |           |
|            | 北九州 花子                              |           |
|            | 種目                                  |           |
| <b>*</b> T | 受付窓口番号はここに表示されま<br>「にスクロールが必要な場合もあり | す。<br>ます。 |
|            | スタート時間: 09:00   スタートブロック: H         |           |
|            | 受付窓口: 4                             |           |

| アスリートビブス | 1000003  | 参加者認証コード |
|----------|----------|----------|
| 氏名       | -        |          |
| 種目       | マラソン女子総合 |          |
| スタート時間   | 09:00    |          |
| スタートブロック | н        |          |
| 受付窓口     | 4        |          |
|          |          |          |

## メールが届かない方、削除してしまった方(マイページからの確認方法)

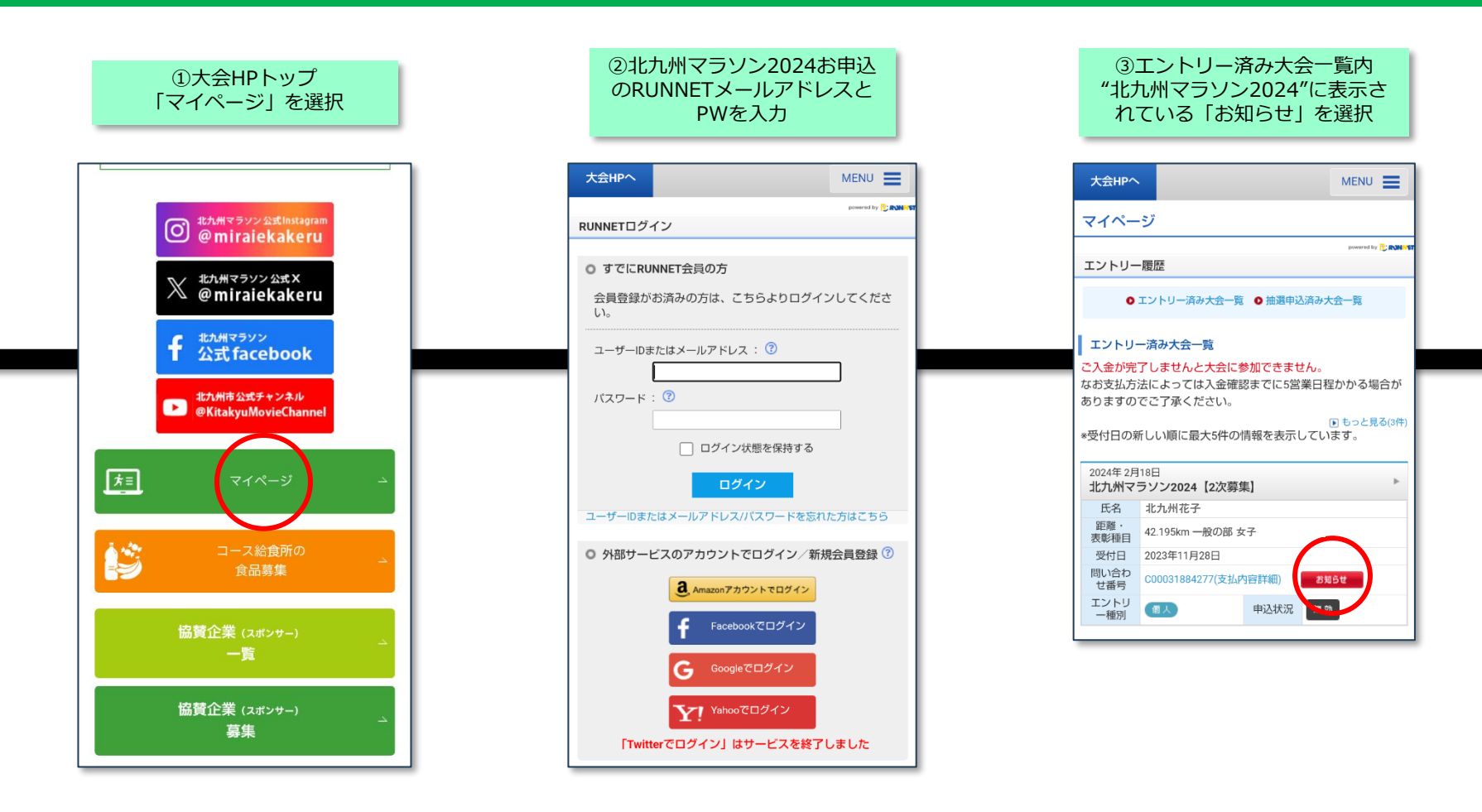

## ④参加票発行のURLを選択

| R: (                                                                           | 〇、大会エント!                                                                                                    | U-TOP        |      | +    | My×ニュ-           | · ] |  |  |  |
|--------------------------------------------------------------------------------|----------------------------------------------------------------------------------------------------|--------------|------|------|------------------|-----|--|--|--|
| 選い題言でも落ちにくい<br>イヤーカフBifヤホン<br>HUAWEI FreeClip<br>にて予約受付中ン>                     |                                                                                                    |              |      |      |                  |     |  |  |  |
| エントリー履歴                                                                        | E.                                                                                                    |              |      |      |                  |     |  |  |  |
| 大会インフォメーション                                                                    |                                                                                                    |              |      |      |                  |     |  |  |  |
| このインフォメーションの閲覧期限は、 <b>2024年3月8日 23:59</b> までです。<br>閲覧期限を通ぎると、インフォメーションは判断されます。 |                                                                                                    |              |      |      |                  |     |  |  |  |
| ┃エントリー者                                                                        | 青報1                                                                                                    |              |      |      |                  |     |  |  |  |
| 氏名 :北九州花子 受信日 2024年1月16日                                                       |                                                                                                    |              |      |      |                  | - 1 |  |  |  |
| 大会開催日                                                                          | 2024年2月18日                                                                                                    |              |      |      |                  |     |  |  |  |
| 大会名                                                                            | 北九州マラソン2024                                                                                                    |              |      |      |                  |     |  |  |  |
| エントリー種目                                                                        | 一般の部 女子                                                                                                    |              |      |      |                  |     |  |  |  |
| 問い合わせ番<br>号                                                                    | C00090361994                                                                                                    |              |      |      |                  |     |  |  |  |
| アスリートビブ<br>ス                                                                   | 11                                                                                                    |              |      |      |                  |     |  |  |  |
| 参加票発行                                                                          | https://webrunpassport.jp/auth?trid=02003<br>_20240218 01&inum=C 0031000999&eid=<br>00000999998961=xh=47d6b42cc288d<br>1a00ce207c5 07893arXxxxxxx |              |      |      | )03<br>d=<br>38d |     |  |  |  |
| ※お仲間・ご家<br>族エントリーに<br>ついて                                                      | 上記URLをコ<br>で発行してく <b>/</b>                                                                                                    | ビーしてお<br>ささい | 仲間・ご | 家族に転 | 送するかイ            | 代理  |  |  |  |
| <<大会インフォメ                                                                      | ーション一覧に                                                                                                    | :戻る          |      |      |                  |     |  |  |  |

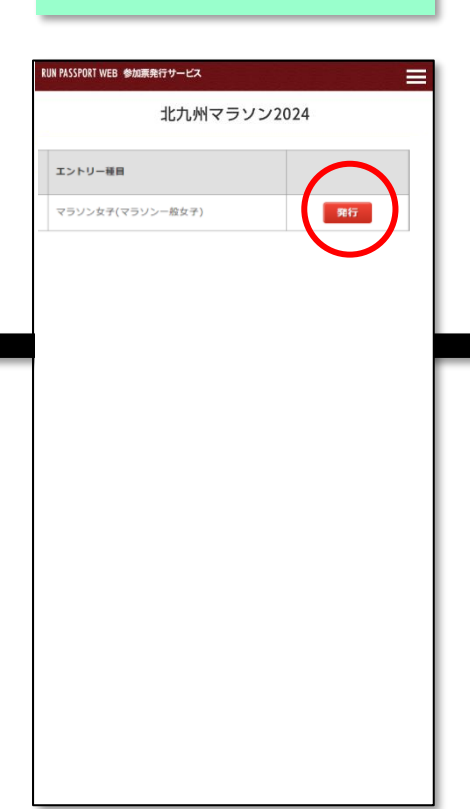

⑤「発行」を選択

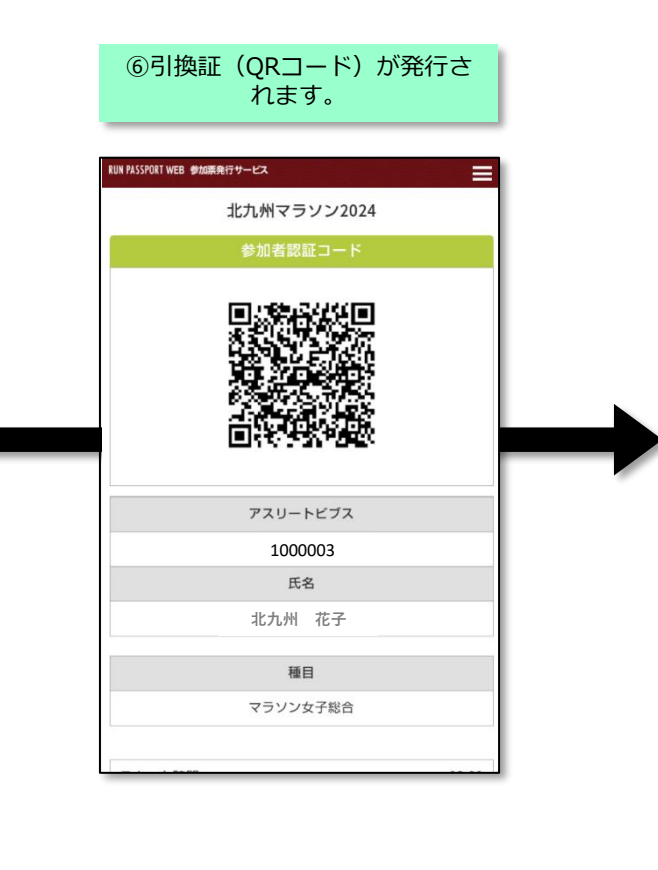